## 情報教育教室での無線LAN(ECS)利用について

## 1. 設定確認

サイバーメディアセンター豊中教育研究棟の無線LAN(ECS)利用に必要な設定を確認します。 下記のアイコンをクリックしてご確認ください。(ウェブブラウザにより確認箇所が異なります。)

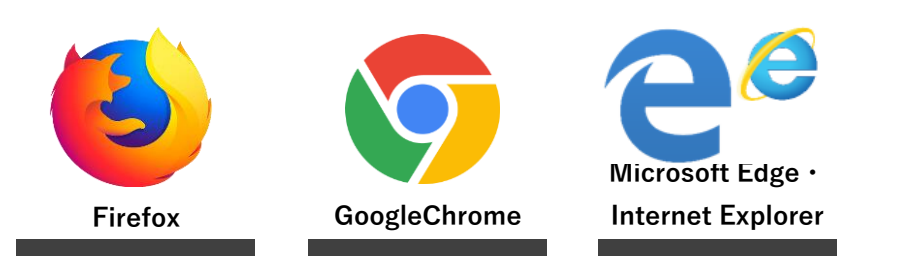

※本資料は、Windows10の例で記載しています。基本手順はSafari (MacOS)やiPadでも同じです。
Safari (MacOS)やiPadについては、次項の「2. 接続設定」の途中で設定確認があります。

## 2. 接続設定

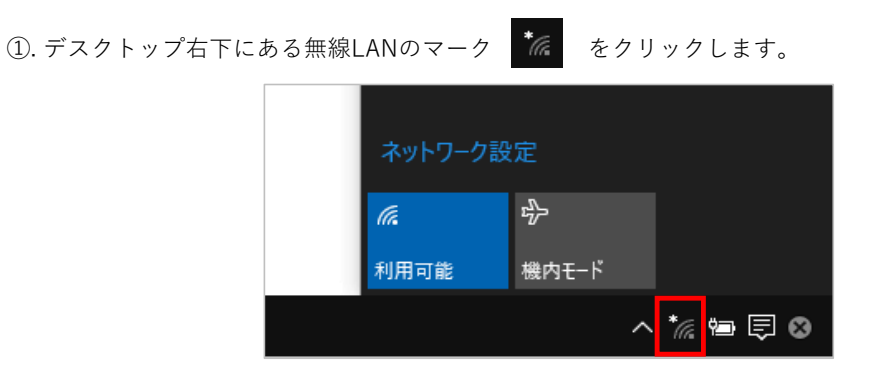

豊中教育研究棟の無線LANはECS1~ECS5になります。

できるだけ使用中の教室の番号と同じものをご使用ください。(例:情報教育第5教室であればECS5の無線LAN)

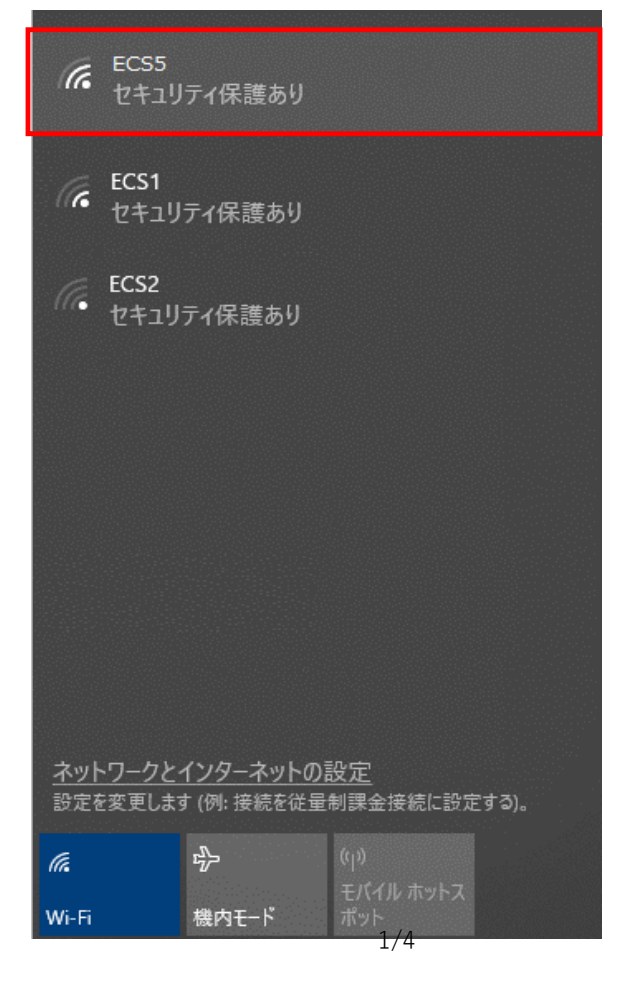

| に ECS5<br>セキュリティ保護あり      |                         |                         |      |  |  |
|---------------------------|-------------------------|-------------------------|------|--|--|
|                           | 1動的に接続                  |                         |      |  |  |
|                           |                         | 接                       | 続    |  |  |
| <u>ネットワークと</u><br>設定を変更しま | インターネットの<br>す (例: 接続を従量 | <u>設定</u><br>制課金接続に設定す  | する)。 |  |  |
| <i>M</i> .<br>Wi-Fi       | ♪<br>機内モ−ド              | (り)<br>モバイル ホットス<br>ポット |      |  |  |

④. ネットワークセキュリティキーの入力を求められた場合は、「**cybermedia**」と入力します。

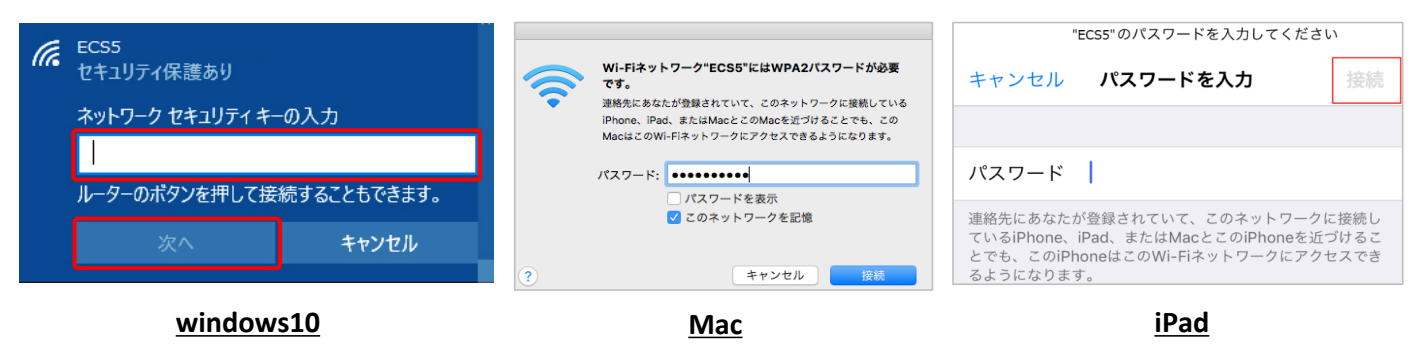

⑤. ブラウザの選択を求められた場合は、認証に利用するウェブブラウザを1つ選択します。

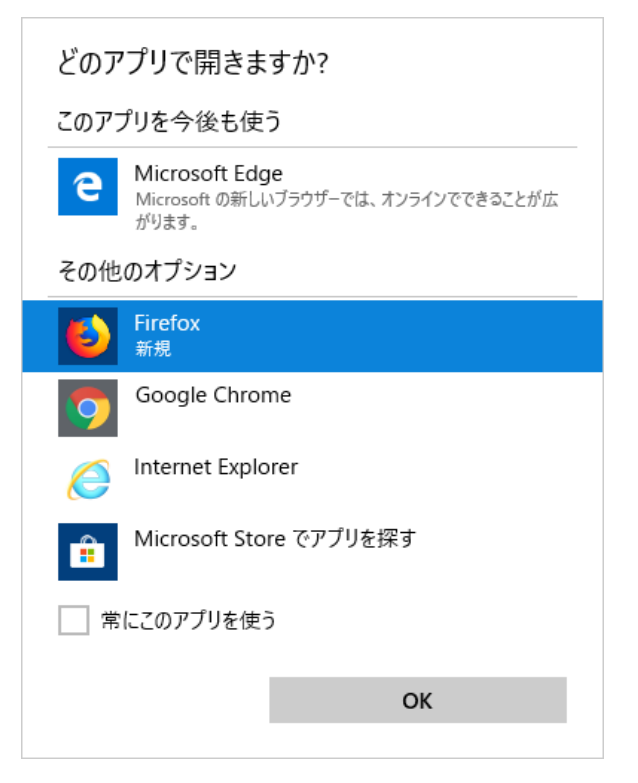

⑥. ブラウザが起動しますので、ユーザ認証画面で大阪大学個人IDとそのパスワードを入力します。

⑦.入力したらログインをクリックします。

| <b>大阪大学サイバーメデ</b><br>Educational Computer Syst                                                                          | イアセンター 教育用計算機システム<br>em Cybermedia Center, Osaka University                                                                                                   |
|----------------------------------------------------------------------------------------------------|----------------------------------------------------------------------------------------------------|
| ユーザ情報(大阪大学個人ID、パスワード)を設<br>ユーザ情報を検証し、許可された場合のみ、<br>入力内容を初期化する場合は「キャン<br>ユーザID<br>パスワード<br>20接続は安全では<br>渡する可能性があり<br>保存さ | またログイン」ボタンを押下してください。<br>ネットワークに接続することができます。<br>ンセル」ボタンを押下してください。<br>ありません。ここに入力したログイン情報は温<br>ます。詳細<br>たのメッセージが出ても支障<br>ないよう対応済ですので、引<br>き続き作業してください。<br>キャンセル |
| Safari (MacOS)や iPadの場合<br>クして設定をご確認ください                                                                                | 、ここで以下のアイコンをクリッ<br>。                                                                                                    |
| Contraction of the second second second second second second second second second second second second second s         |                                                                                                    |
| Safari (MacOS)                                                                                                    | iPad                                                                                                    |

⑧. 認証が成功すると下記の画面が表示されます。数秒立つか接続をクリックすると、自動で画面が変わります。

\_\_\_\_\_

|                 | ユーザ認証                                          |
|-----------------|------------------------------------------------|
| 接続許可            |                                                |
|                 | ネットワークへの接続が許可されました。                            |
|                 | 以下のページに接続します。                                  |
|                 | 接続先( http://www.msftconnecttest.com/redirect ) |
|                 | 10秒経過しても接続できない場合、「接続」ボタンを押下してください。             |
| アカウント情報 (ユーザー名) |                                                |
| アクセスURL         | http://www.msftconnecttest.com/redirect        |
|                 |                                                |
|                 |                                                |
| 接続              |                                                |
|                 |                                                |
|                 |                                                |

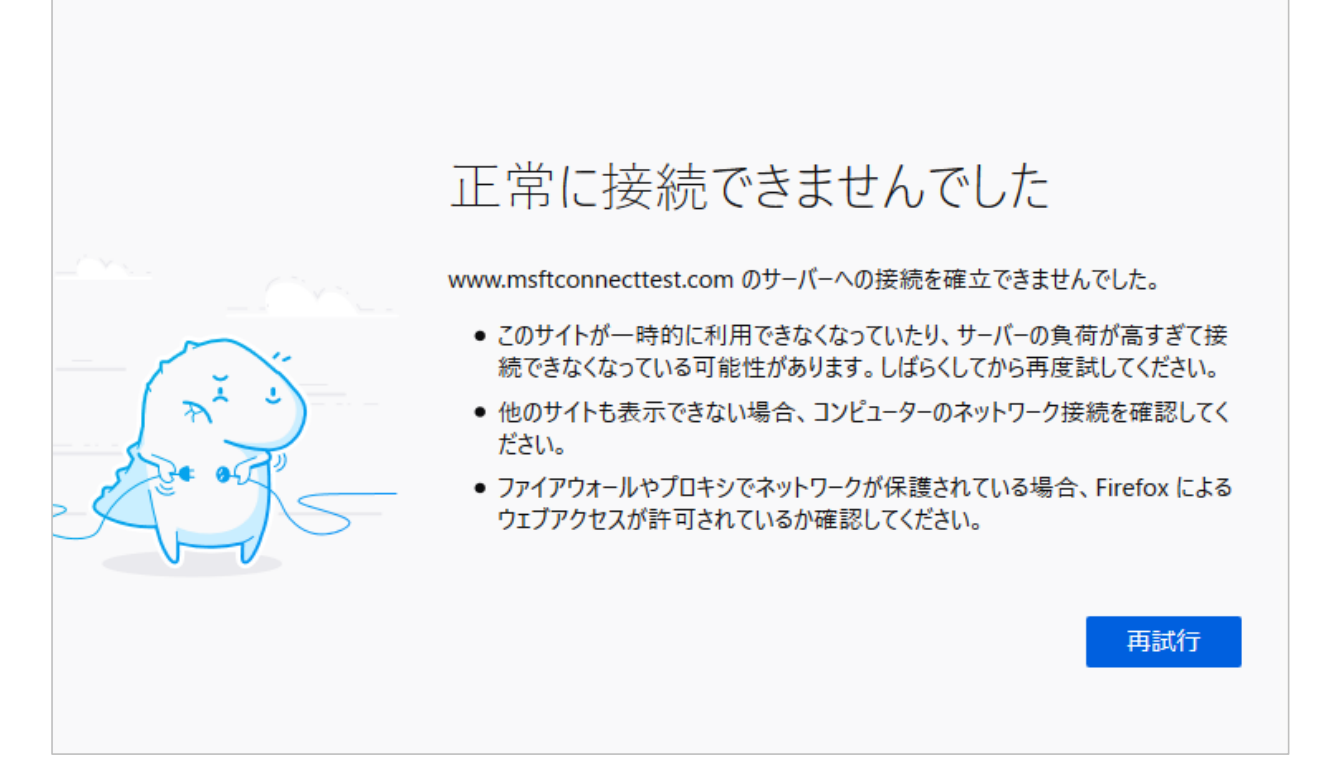

⑩. インターネットに接続されます。(つながらない場合は、「1.設定確認」から再度やり直してください。)

| ファイル(E) 編集(E) 表 | 示(V) 履歴(S) ブックマーク(B) | ツール(I) ヘルプ(H)                            |        |        | ×  |
|-----------------|----------------------|------------------------------------------|--------|--------|----|
| G Google        | × +                  |                                          |        |        |    |
| ← → ⊂ ŵ         | i 🔒                  | https://www.google.com/?hl=ja \cdots 🗵 🏠 |        | III\ 🗊 | ≡  |
| ✿ よく見るページ       |                      |                                          |        |        | >> |
|                 |                      | Gmail                                    | 画像 🏭   | ወグイン   | >  |
|                 |                      | Google                                   |        |        |    |
|                 |                      |                                          |        |        |    |
|                 |                      | Google 検索 I'm Feeling Lucky              |        |        |    |
| 日本              |                      |                                          |        |        |    |
| 広告 ビジネ          | ス Googleについて         | 5                                        | プライバシー | 規約     | 设定 |
| <               |                      |                                          |        |        | >  |